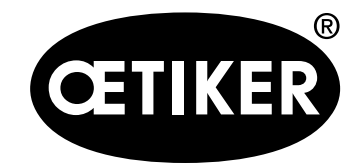

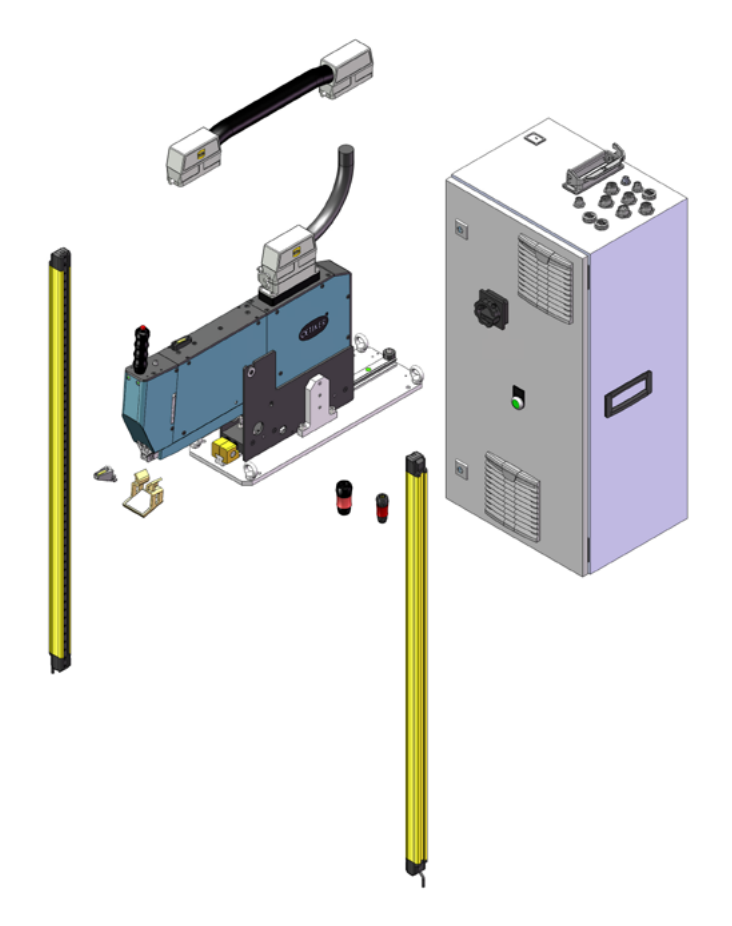

# **Betriebsanleitung**

Ergänzung zur Originalbetriebsanleitung Art-Nr. 08903980 Ausgabe November 2020 Art. Nr. 08904517 OETIKER Schweiz AG

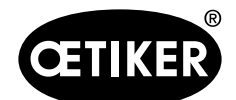

# Inhaltsverzeichnis

| 1 | Gelt  | ungsbe                                        | ereich                                            | 3  |
|---|-------|-----------------------------------------------|---------------------------------------------------|----|
| 2 | Anfo  | orderun                                       | igen an den eingesetzten Sicherheits-Lichtvorhang | 3  |
| 3 | Kon   | Kompatibles Zubehör                           |                                                   |    |
| 4 | Inbe  | Inbetriebnahme                                |                                                   |    |
|   | 4.1   | Verkal                                        | belung                                            | 5  |
|   | 4.2   | Sicher                                        | rheits-Lichtvorhang montieren                     | 6  |
| 5 | Fun   | Funktionsprüfungen während der Inbetriebnahme |                                                   |    |
|   | 5.1   | Sicher                                        | rheits-Lichtvorhang testen                        | 7  |
|   | 5.2   | Not-Aus testen                                |                                                   |    |
| 6 | Bed   | Bedienung                                     |                                                   |    |
|   | 6.1   | Initiali                                      | sierung                                           |    |
|   | 6.2   | 2 Schliesskraft verifizieren                  |                                                   | 9  |
|   | 6.3   | 3 Verstemmkraftüberwachung verifizieren       |                                                   | 12 |
|   | 6.4   | .4 Kraftversatz auf Null setzen               |                                                   | 13 |
|   | 6.5   | Klemr                                         | 14                                                |    |
|   | 6.6   | Reibte                                        | 15                                                |    |
|   | 6.7   | Manuelles Fahren                              |                                                   | 16 |
| 7 | Indu  | ustrielle                                     | Kommunikation                                     | 17 |
| 8 | Anh   | ang                                           |                                                   | 18 |
|   | 8.1   | 8.1 Flowchart                                 |                                                   |    |
|   |       | 8.1.1                                         | Abbindezyklus mit Lichtvorhang                    | 19 |
|   |       | 8.1.2                                         | Verifizierung Zugkraft mit Lichtvorhang           |    |
|   |       | 8.1.3                                         | Nullabgleich mit Lichtvorhang                     |    |
|   |       | 8.1.4                                         | Reibtest mit Lichtvorhang                         |    |
|   |       | 8.1.5                                         | Initialisierung mit Lichtvorhang                  |    |
| 9 | Hilfe | e und S                                       | upport                                            | 30 |

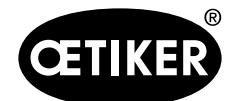

# 1 Geltungsbereich

Diese Ergänzung ist gültig für alle OETIKER FAST 3000 in der Safety Light Curtain Ausführung LC (Light Curtain). In dieser Ausführung werden die Antriebe des OETIKER FAST 3000 über Sicherheitsrelais ausgeschaltet.

Diese ergänzende Betriebsanleitung gilt nur zusammen mit der Original-Betriebsanleitung des OETIKER FAST 3000, Art-Nr. 08903980. Sämtliche Sicherheitshinweise sind zu beachten.

Verfügbare OETIKER FAST 3000 Komplettsysteme:

| Beschreibung                              | Artikelnummer |
|-------------------------------------------|---------------|
| OETIKER FAST 3000 + CFM - EtherNet/IP, LC | 13500294      |
| OETIKER FAST 3000 + CFM - PROFINET, LC    | 13500295      |

Die bestimmungsgemässe Verwendung des OETIKER FAST 3000 ändert sich nicht mit dem Einsatz der Option "Light Curtain", die Konformitätserklärung bleibt in dieser Ausführung gültig.

# 2 Anforderungen an den eingesetzten Sicherheits-Lichtvorhang

Gemäss folgender Normen muss ein zweikanaliger Sicherheits-Lichtvorhang verwendet werden:

- EN ISO 13849-1:2015: mindestens Kat. 3, PL d
- EN 62061+A1:2009: mindestens Kat. 3, SIL 2

Möglicher Sicherheits-Lichtvorhang:

Keyence GL-R (GL-R08H)

Anhaltezeit des OETIKER FAST 3000 für die Berechnung des Sicherheitsabstands des Sicherheits-Lichtvorhangs:

0,15 s

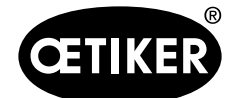

# 3 Kompatibles Zubehör

Für den Betrieb des OETIKER FAST 3000 mit Sicherheits-Lichtvorhang sind folgende Komponenten zu verwenden:

| Komponente                 | Beschreibung (DE)           | Description (EN)                 | Artikelnummer |
|----------------------------|-----------------------------|----------------------------------|---------------|
| Komplettsystem             | OETIKER FAST 3000 + CFM -   | OETIKER FAST 3000 + CFM -        | 13500294      |
|                            | EtherNet/IP, LC             | EtherNet/IP, LC                  |               |
|                            | OETIKER FAST 3000 + CFM -   | OETIKER FAST 3000 + CFM -        | 13500295      |
|                            | PROFINET, LC                | PROFINET, LC                     |               |
| Schaltschrank              | Schaltschrank kpl           | Control Box cpl                  | 13500290      |
|                            | EtherNet/IP, LC             | EtherNet/IP, LC                  |               |
|                            | Schaltschrank kpl           | Control Box cpl                  | 13500289      |
|                            | PROFINET, LC                | PROFINET, LC                     |               |
| Dongle 2 Hand              | Zweihand Dongle LC          | Two hand dongle LC               | 13500297      |
| Dongle E-Stop (entspricht  | Zweihand Dongle dünn        | Two hand dongle thin             | 13500283      |
| Standardausführung)        |                             |                                  |               |
| Werkzeugmechanik (ent-     | Verstemm-Trennwerkzeug +    | Crimp-Cut Tool + CFM             | 13500269      |
| spricht Standardausfüh-    | CFM                         |                                  |               |
| rung)                      |                             |                                  |               |
| Zweihandschaltung          | Zweihandschaltung LC        | 2-Hand Control LC                | 13500298      |
| Bedienpanel kpl. (ent-     | Bedienpanel kpl.            | Touch Panel cpl.                 | 13500278      |
| spricht Standardausfüh-    |                             |                                  |               |
| rung)                      |                             |                                  |               |
| Verifizierungseinheit (Bei | Verifizierungseinheit PG135 | Verification Unit PG135 lockable | 13500299      |
| Gebrauch eines Sicher-     | arretierbar                 |                                  |               |
| heit-Lichtvorhangs)        |                             |                                  |               |

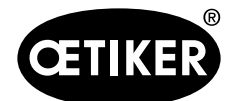

## 4 Inbetriebnahme

## 4.1 Verkabelung

Anschluss des Lichtvorhangs siehe E-Schema Nr. 154534 (für Ethernet/IP) und 155553 (für Profinet).

- Schliessen Sie die Speisung und das Signal des 2-Kanal-Sensors am Anschluss 350X0 mit dem beigelegten Stecker an:
- Speisung + 24V: Pin K
- Speisung 0 V: Pin M
- Signal Kanal 1: Pin B
- Signal Kanal 2: Pin J

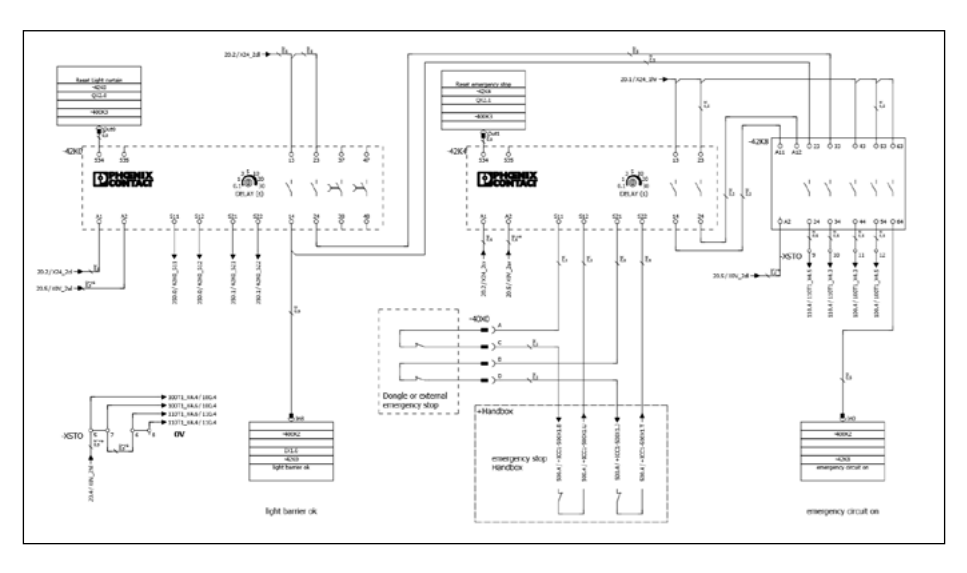

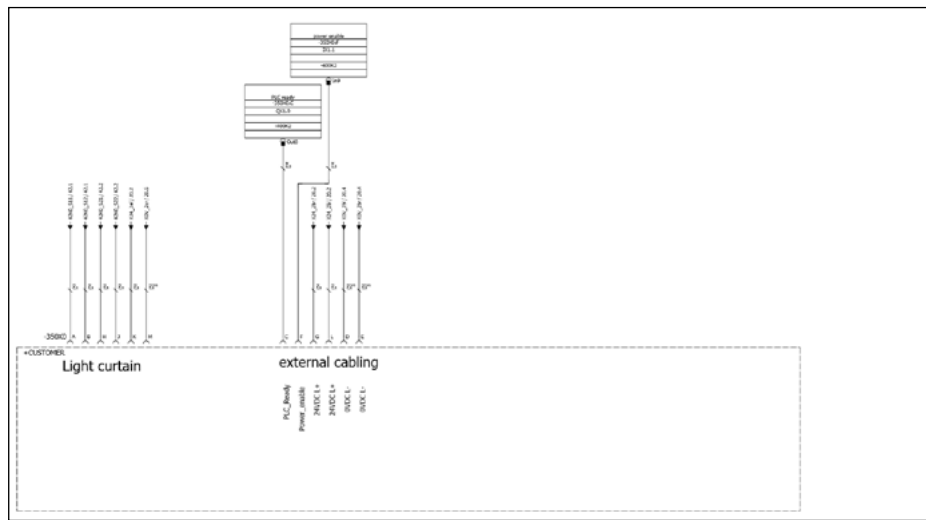

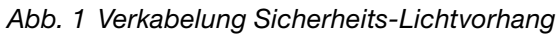

Verdrahten Sie den Lichtvorhang gemäss den Unterlagen des Lichtvorhangs.

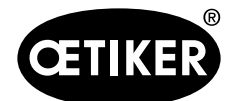

#### Inbetriebnahme

## 4.2 Sicherheits-Lichtvorhang montieren

## HINWEISE

- Die Sicherheitsdistanz des Sicherheits-Lichtvorhangs muss vom Integrator bestimmt werden.
- EN ISO 13855:2010 beachten.

Anhaltezeit des OETIKER FAST 3000 für die Berechnung des Sicherheitsabstands des Sicherheits-Lichtvorhangs:

0,15 s

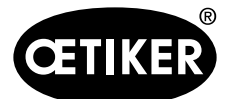

Funktionsprüfungen während der Inbetriebnahme

# 5 Funktionsprüfungen während der Inbetriebnahme

### **HINWEIS**

- Der Betreiber der Anlage muss sicherstellen, dass der Sicherheits-Lichtvorhang und der Not-Stop-Kreis ordnungsgemäss funktionieren.
- Die Funktion des Sicherheitsrelais kann im IO-Test (Abb. 2) kontrolliert werden.

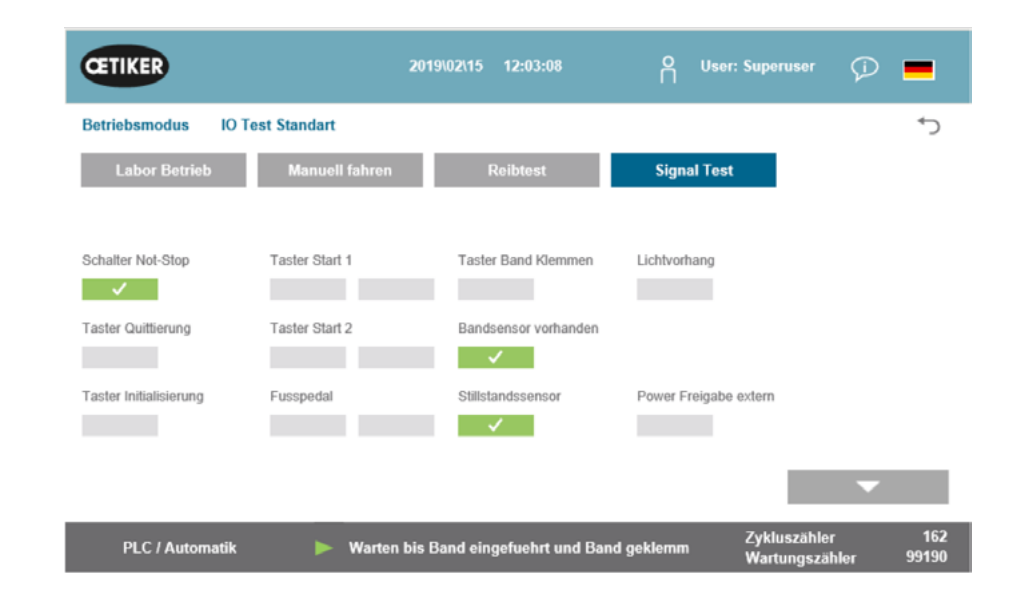

Abb. 2 IO-Test

## 5.1 Sicherheits-Lichtvorhang testen

- Navigieren Sie im GUI (Graphical User Interface) zur Grafik I/O-Test.
- Beobachten Sie den Status des Eingangs des Sicherheits-Lichtvorhangs.
- Drücken Sie zum Quittieren die Init-Taste.

## 5.2 Not-Aus testen

- Navigieren Sie im GUI zur Grafik I/O-Test.
- Beobachten Sie den Status des Eingangs des Not-Stops.
- Drücken Sie zum Quittieren die Init-Taste.

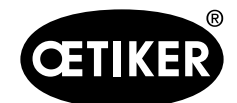

# 6 Bedienung

## 6.1 Initialisierung

Starten Sie die Initialisierung mit dem Init-Button (Industrielle Kommunikation Init-Befehl).

Wenn ein Stopp durch den Sicherheits-Lichtvorhang ausgelöst wird, bricht die Routine Initialisierung ab. Auf dem GUI erscheint eine entsprechende Meldung.

Meldung bestätigen:

Drücken Sie den Init-Button erneut.

Der Initialisierungsvorgang wird neu gestartet. Ablauf siehe auch Flowchart (Initialisierung), Kapitel 8.1.5.

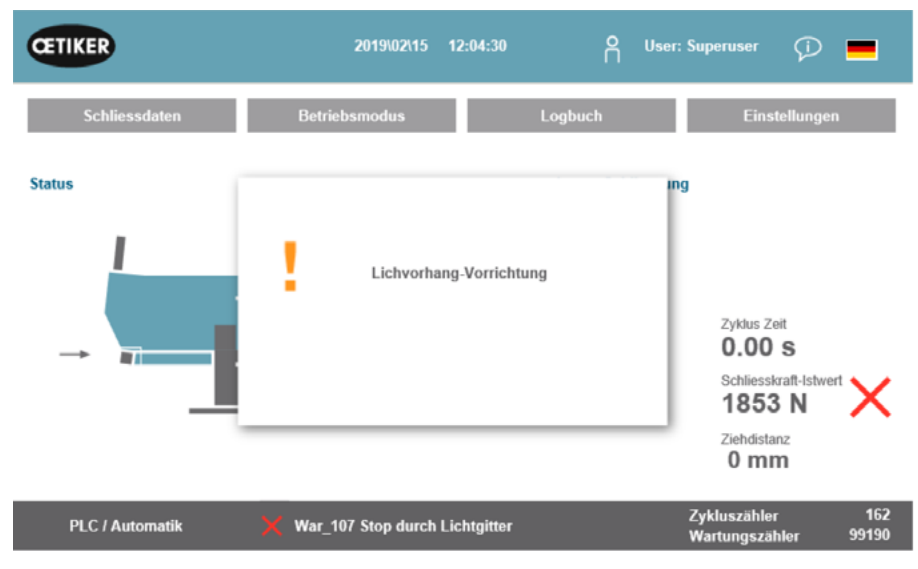

Abb. 3 Meldefenster bei Unterbrechung des Sicherheits-Lichtvorhangs während der Initialisierung

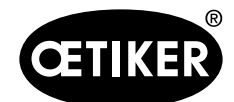

Bedienung

#### **OETIKER FAST 3000 Sicherheits-Lichtvorhang**

### 6.2 Schliesskraft verifizieren

### HINWEIS

Um den korrekten Betrieb der Kraftmessdose zu überprüfen, verifizieren Sie die gemessene Kraft mindestens einmal wöchentlich mit einem Oetiker CAL 01.

Bei einer eingestellten Kraft von 1850 N muss sich die vom OETIKER CAL 01 gemessene Kraft innerhalb einer Toleranz von  $\pm$  100 N befinden.

Das Zugband ist nach ca. 50 Verifizierungen zu ersetzen.

Einstellung von CAL 01: SKS-Modus: hold-ME-EL / average (siehe Betriebsanleitung OETIKER FAST 3000)

#### 1. Aktivieren Sie die Verifizierung.

- Gehen Sie in die Registerkarte "Einstellungen" ("Setting").
- Sie müssen eingeloggt sein, um auf den Kraftverifizierungsmodus zugreifen zu können.
- 2. Drücken Sie die Taste "Kraftverifizierung" ("Force verification").
- 3. Drücken Sie die Taste "Zugvorrichtung" ("Pulling unit").
- 4. Drücken Sie die Taste "Kraftverifizierung".

#### Schliesskraft-Verifiziereinheit (1) einsetzen

- 1. Ziehen Sie den Verriegelungshaken (2) nach hinten.
- 2. Führen Sie das Zugbandende komplett in den Verstemm-Trennkopf ein.
- 3. Rasten Sie den Verriegelungshaken (2) ein und lassen Sie ihn dann los.

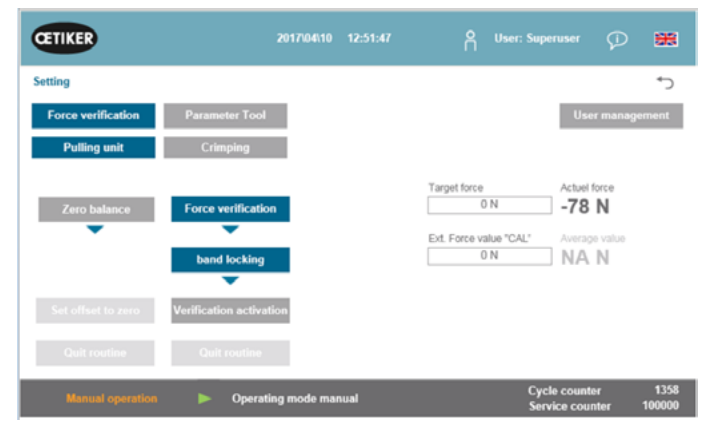

Abb. 4 Registerkarte "Einstellungen"

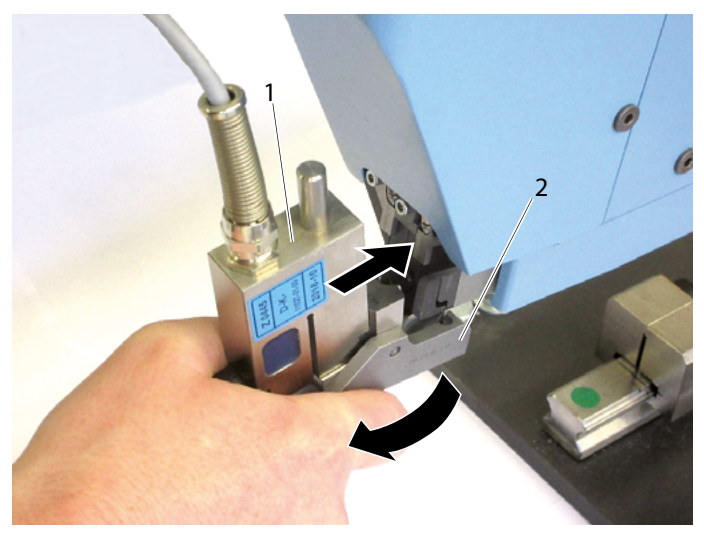

Abb. 5 Schliesskraft-Verifiziereinheit einsetzen

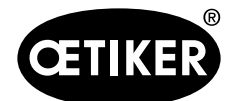

Bedienung

Die Nocken der Verifiziereinheit müssen korrekt in den Bohrungen des Verstemm-Trennkopfs positioniert sein. Der Verriegelungshaken muss eingerastet sein.

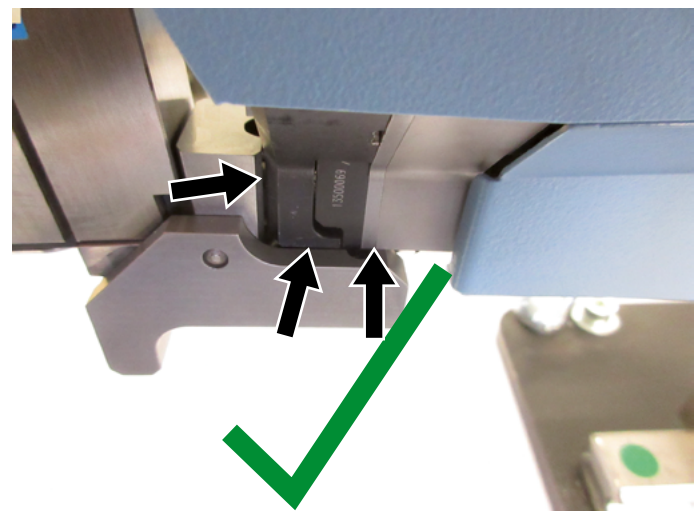

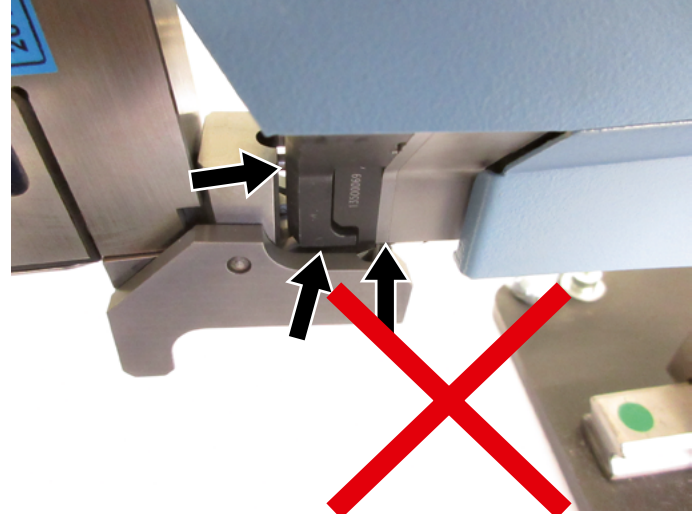

Abb. 6 Positionierung des Verriegelungshakens - ok

4. Drücken Sie die Taste oben am Griff.

Abb. 7 Positionierung des Verriegelungshakens - falsch

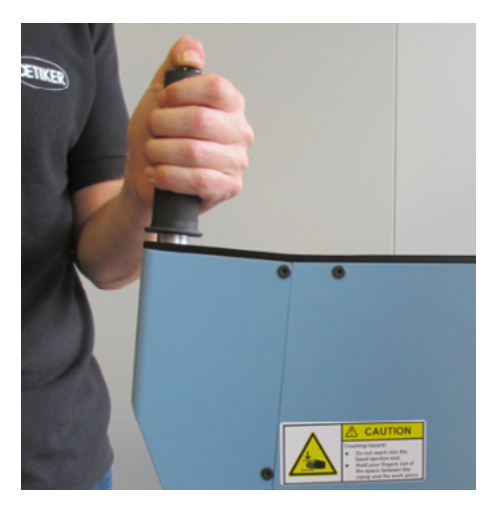

Abb. 8 Taste oben am Griff

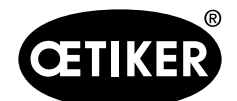

#### Bedienung

- 5. Drücken Sie auf "Sollkraft" ("Target force"), um die Verifizierungskraft auf den gewünschten Wert zu ändern.
- 6. Drücken Sie auf "Verifikation aktivieren" ("Verification activation").
- Geben Sie die vom CAL 01 gemessene Kraft in das Feld "Ext. Kraftwert "CAL""("Ext. Force value "CAL"") ein. Der eingegebene Wert wird im Verifizierungsprotokoll gespeichert.
- Drücken Sie auf "Routine beenden" ("Quit routine"). Die Werte werden in das entsprechende Logfile geschrieben.
- 9. Nehmen Sie die Verifiziereinheit (1) aus dem Werkzeug (siehe Abb. 10).

#### Schliesskraft-Verifiziereinheit (1) entnehmen

- 1. Ziehen Sie den Verriegelungshaken (2) nach hinten.
- 2. Ziehen Sie die Verifiziereinheit (1) aus dem Verstemm-Trennkopf.

| CETIKER            | 2017/04/10 12:55:21     | O User: Sup            | eruser 💭 🚟                             |
|--------------------|-------------------------|------------------------|----------------------------------------|
| Setting            |                         |                        | ر≁                                     |
| Force verification | Parameter Tool          |                        | User management                        |
| Pulling unit       | Crimping                |                        |                                        |
|                    |                         | Target force           | Actuel force                           |
| Zero balance       | Force verification      | 600 N                  | 615 N                                  |
| •                  | •                       | Ext. Force value "CAL" | Average value                          |
|                    | band locking            | 0 N                    | 595 N                                  |
| Set offset to zero | Verification activation |                        |                                        |
| Quit routine       | Quit routine            |                        |                                        |
| Manual operation   | Operating mode manual   | Cyc<br>Sen             | le counter 1358<br>vice counter 100000 |

Abb. 9 Registerkarte "Einstellungen"

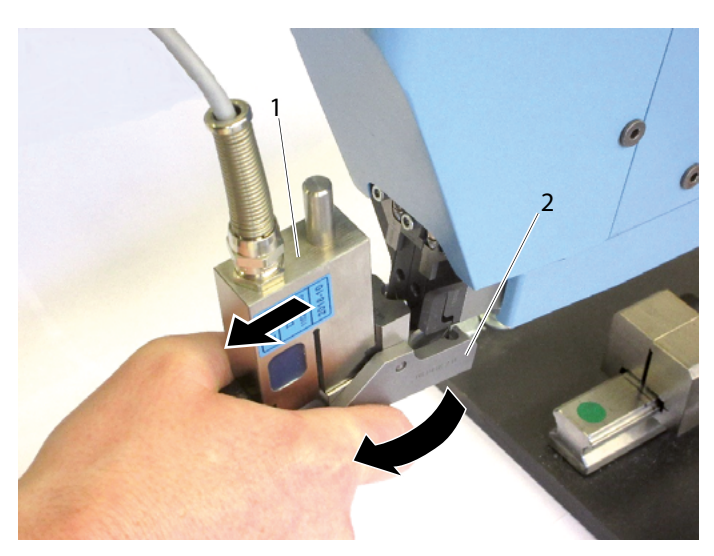

Abb. 10 Schliesskraft-Verifiziereinheit entnehmen

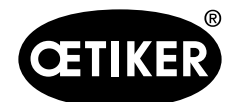

Bedienung

Wenn ein Stopp durch den Sicherheits-Lichtvorhang ausgelöst wird, bricht die Routine "Verifizierung Schliesskraft" ab.

Auf dem GUI erscheint eine entsprechende Meldung.

Meldung bestätigen:

Drücken Sie auf das OK-Feld.

Die Meldung ist bestätigt, das Fenster schliesst.

Die Kulisse fährt in Einlegeposition und die Zugeinrichtung fährt in Startposition. Der Verifizierungswert wird nicht ermittelt und auf den Wert 0 N gesetzt. Ablauf siehe auch Flowchart (Verifizierung Zugkraft), Kapitel 8.1.2.

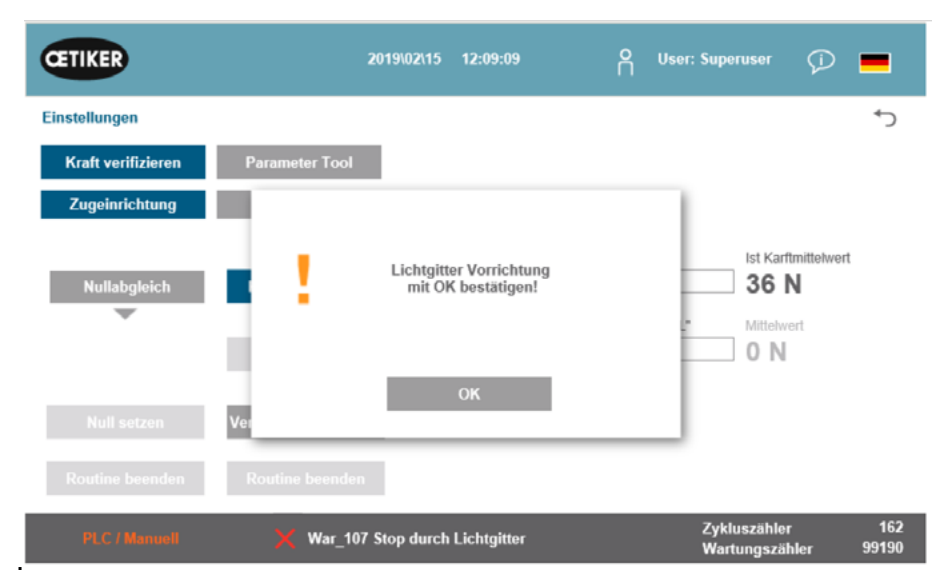

Abb. 11 Meldefenster bei der Schliesskraft-Verifizierung und Unterbrechung durch Sicherheits-Lichtvorhang

## 6.3 Verstemmkraftüberwachung verifizieren

Beim Verifizieren der Verstemmkraftüberwachung gibt es keinen Unterschied zum Tool ohne Sicherheits-Lichtvorhang. Die Zugeinrichtung wird nicht benötigt.

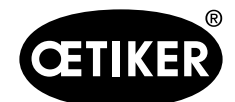

## 6.4 Kraftversatz auf Null setzen

Wenn ein Stopp durch den Sicherheits-Lichtvorhang ausgelöst wird, bricht die Routine "Nullabgleich" ab. Auf dem GUI erscheint eine entsprechende Meldung (Abb. 12).

Meldung bestätigen:

Drücken Sie auf das OK-Feld.

Die Meldung ist bestätigt, das Fenster schliesst.

Die Kulisse fährt in Einlegeposition und die Zugeinrichtung fährt in Startposition. Ablauf siehe auch Flowchart (Nullabgleich), Kapitel 8.1.3.

| CETIKER                        | 2019\02\15 12:06:26                           | O User: Superuser 🖓 💻                    |
|--------------------------------|-----------------------------------------------|------------------------------------------|
| Einstellungen                  |                                               | رج                                       |
| Kraft verifizieren             | Parameter Tool                                |                                          |
| Zugeinrichtung<br>Nullabgleich | Lichtgitter Vorrichtung<br>mit OK bestätigen! | Ist Karffmittelwert ON Mittelwert ON     |
| Null setzen                    | Ver                                           |                                          |
| Routine beenden                | Routine beenden                               |                                          |
| PLC / Manueli                  | War_107 Stop durch Lichtgitter                | Zykluszähler 162<br>Wartungszähler 99190 |

Abb. 12 Meldefenster bei Nullabgleich und Unterbrechung durch den Sicherheits-Lichtvorhang

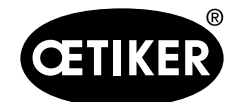

### 6.5 Klemmen abbinden

Wenn ein Stopp durch den Sicherheits-Lichtvorhang ausgelöst wird, unterbricht die Routine "Abbindezyklus".

Auf dem GUI erscheint eine entsprechende Meldung.

Routine "Abbindezyklus" weiterführen:

Starten Sie erneut mit den Starttastern oder über den Bus.

Je nach Position bei der Unterbrechung gibt es nach einer Fortsetzung einen Rücksprung in die Routine. Diese Position muss nicht zwingend die Stelle der Unterbrechung sein.

Wurde bei der Unterbrechung durch den Sicherheits-Lichtvorhang ein Schwellwert der Zugkraft überschritten, wird die Abbindung als schlecht ausgewertet.

Führen Sie einen Neustart mit den Starttastern oder über den Bus durch.

Ablauf siehe auch Flowchart (Abbindezyklus), Kapitel 8.1.1.

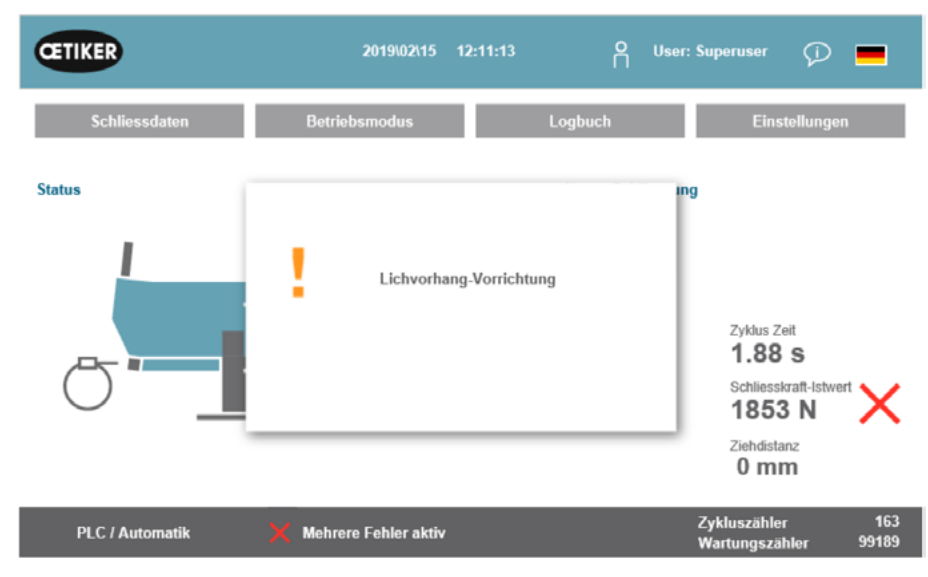

Abb. 13 Meldefenster bei Abbindezyklus und Unterbrechung durch den Sicherheits-Lichtvorhang

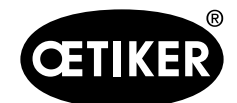

## 6.6 Reibtest

Wenn ein Stopp durch den Sicherheits-Lichtvorhang ausgelöst wird, bricht die Routine "Reibtest" ab.

Auf dem GUI erscheint eine entsprechende Meldung.

Meldung bestätigen:

- Drücken Sie auf das OK-Feld.
- Die Meldung ist bestätigt, das Fenster schliesst.

Tritt die Unterbrechung vor dem Erreichen der Endposition der Zugeinrichtung auf, wird der Wert der Reibkraft auf 0 N gesetzt. Ablauf siehe auch Flowchart (Reibtest), Kapitel 8.1.4.

| CETIKER        | 2019\02\15 12:12:23              | OUser: Superuser 🖓 💻                                            |
|----------------|----------------------------------|-----------------------------------------------------------------|
| Betriebsmodus  |                                  | €                                                               |
| Labor Betrieb  | Manuell fahren Reibtest          | Signal Test                                                     |
| Start Reibtest | Zielpx<br>Gesc<br>Gesc<br>OK     | Maximalkraft<br><b>0 N</b><br>Zugeinrichtung Istpos.<br>-2.7 mm |
| PLC / Manueli  | X War_107 Stop durch Lichtgitter | Zykluszähler 163<br>Wartungszähler 99189                        |

Abb. 14 Meldefenster beim Reibtest und bei Unterbrechung durch den Sicherheits-Lichtvorhang

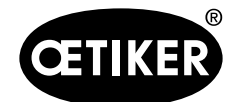

## 6.7 Manuelles Fahren

Bei der Kulisse gibt es keine Änderungen.

Damit man mit der Zugeinrichtung manuell fahren kann, muss die Zugeinrichtung bestromt und initialisiert sein.Drücken Sie den Button "Power Achse".

Die Zugeinrichtung wird bestromt.

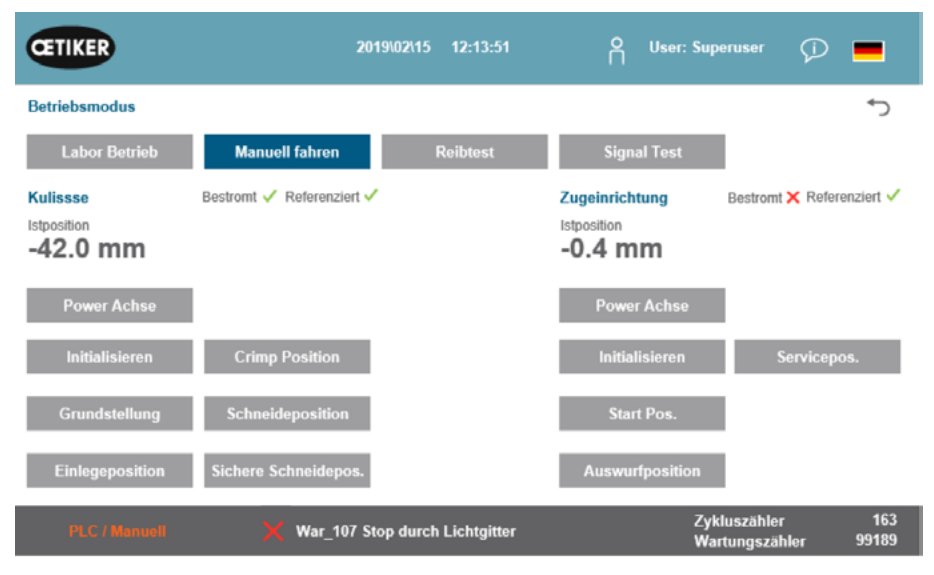

Abb. 15 Antrieb Zugeinrichtung bestromen

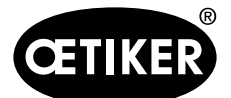

Tritt ein Stopp durch den Sicherheits-Lichtvorhang während der Fahrt der Zugeinrichtung auf, wird der Antrieb gestoppt.

Auf dem GUI erscheint eine entsprechende Meldung.

Meldung bestätigen:

Drücken Sie auf das OK-Feld.

Die Meldung ist bestätigt, das Fenster schliesst.

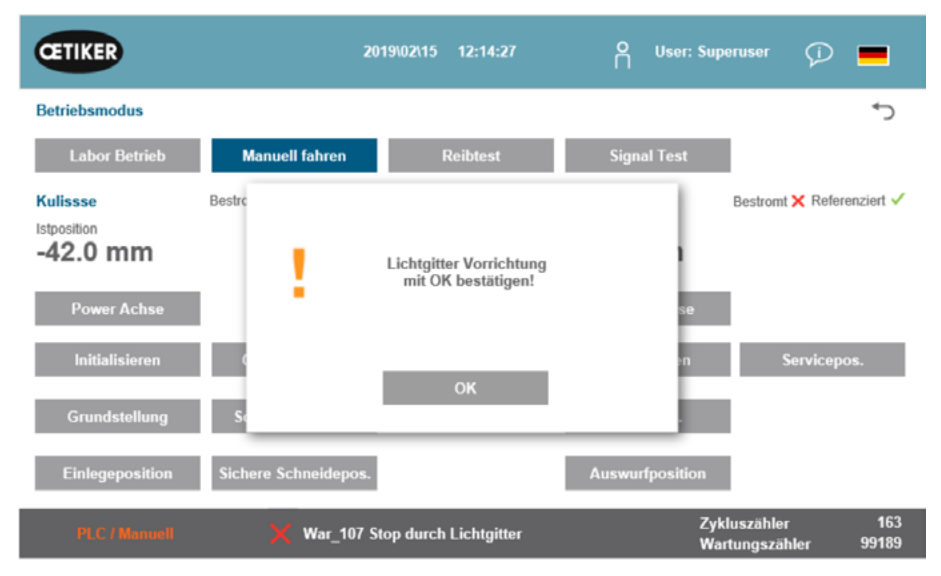

Abb. 16 Meldefenster bei Nullabgleich und Unterbrechung durch den Sicherheits-Lichtvorhang

Wird bei der Fahrt der Kulisse der Sicherheits-Lichtvorhang unterbrochen, so stoppt diese nicht.

# 7 Industrielle Kommunikation

Es muss die neue Liste der Kommunikation verwendet werden (separates Dokument).

StatusWord1 Bit21: "Status Restart Light Curtain" ist nicht mehr gleich umgesetzt. Technisch werden nicht mehr die einzelnen Kanäle der Sicherheits-Lichtvorhänge ausgewertet, sondern der Status der Safety-Relais der Sicherheits-Lichtvorhänge. Das Signal wird vom OETIKER FAST 3000 gesetzt, sobald im Abbindezyklus eine Unterbrechung auf Grund des Sicherheits-Lichtvorhangs erfolgt und die Routine "Stop duch Lichtgitter" bereit ist, einen Restart zu verarbeiten.

StatusWord1 Bit22: Zustand Safety-Relais Not-Stop-Kreis

Statusword1 Bit23: "Status E-Stop" entfällt, da das neue Konzept nicht mehr die einzelnen Kanäle in der SPS auswertet, sondern das Safety-Relais des Not-Aus-Kreises.

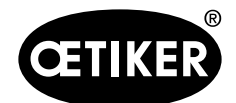

# 8 Anhang

## 8.1 Flowchart

### Legende

| Symbol     | Bedeutung                                                          |
|------------|--------------------------------------------------------------------|
|            | Start / Ende der Routine                                           |
|            | Aktion, bei dem der Lichtvorhang inaktiv ist                       |
|            | Entscheidung bei inaktivem Lichtvorhang                            |
|            | Aktion, bei dem der Lichtvorhang aktiv ist                         |
|            | Entscheidung bei aktivem Lichtvorhang                              |
|            | Mehrere Szenarien möglich, Lichtvorhang aktiv                      |
|            | Unterprogramm:<br>Lichtvorhang aktiv                               |
|            | Informationen                                                      |
| <b>∢</b> ⊳ | Interrupt (Lichtvorhang): Sprung in Unterprogramm mit Rücksprung   |
|            | Interrupt (Lichtvorhang): Sprung ins Unterprogramm ohne Rücksprung |

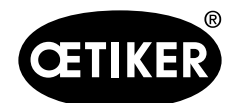

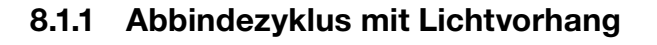

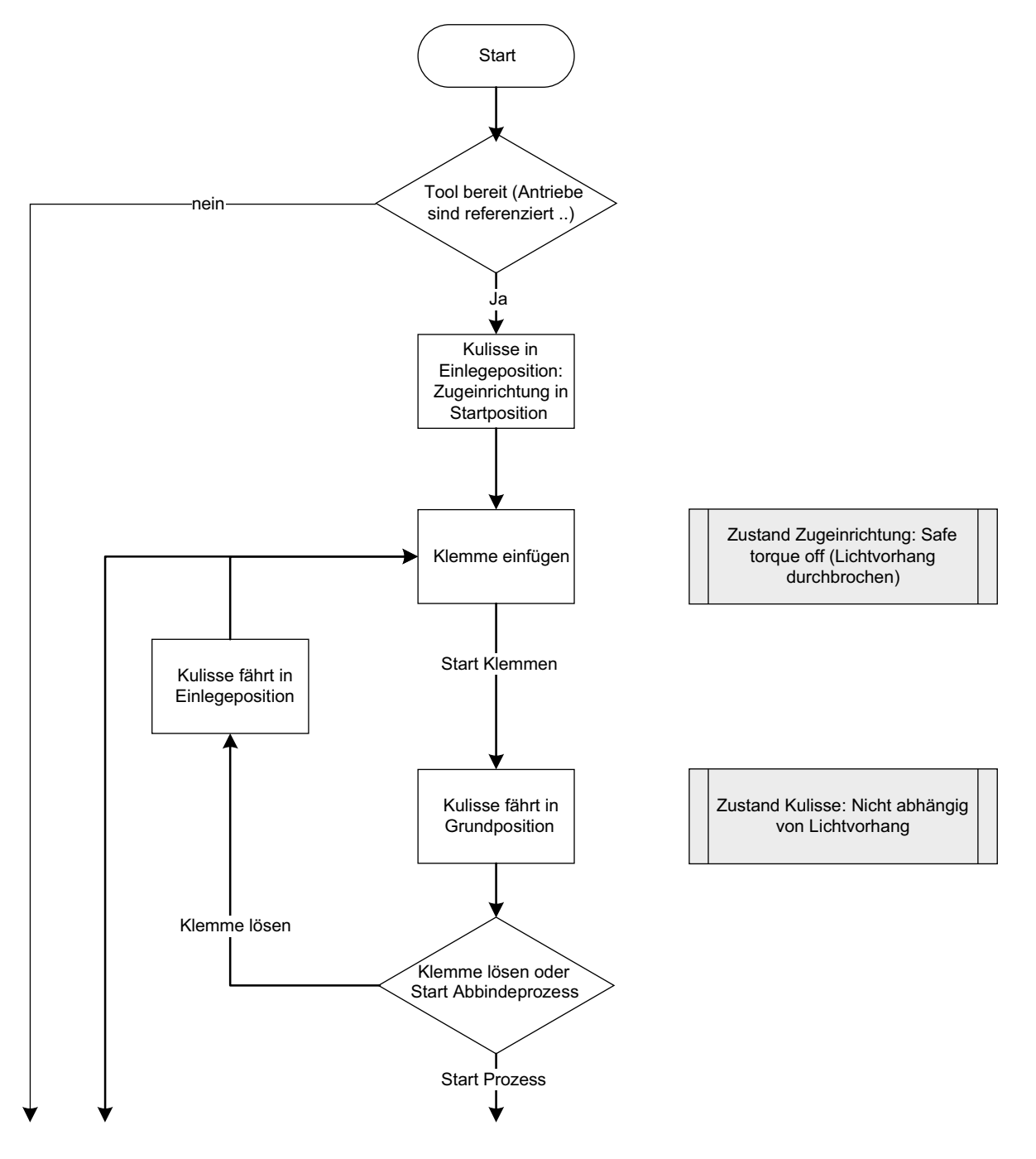

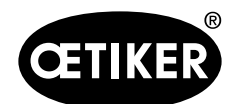

### **OETIKER FAST 3000 Sicherheits-Lichtvorhang**

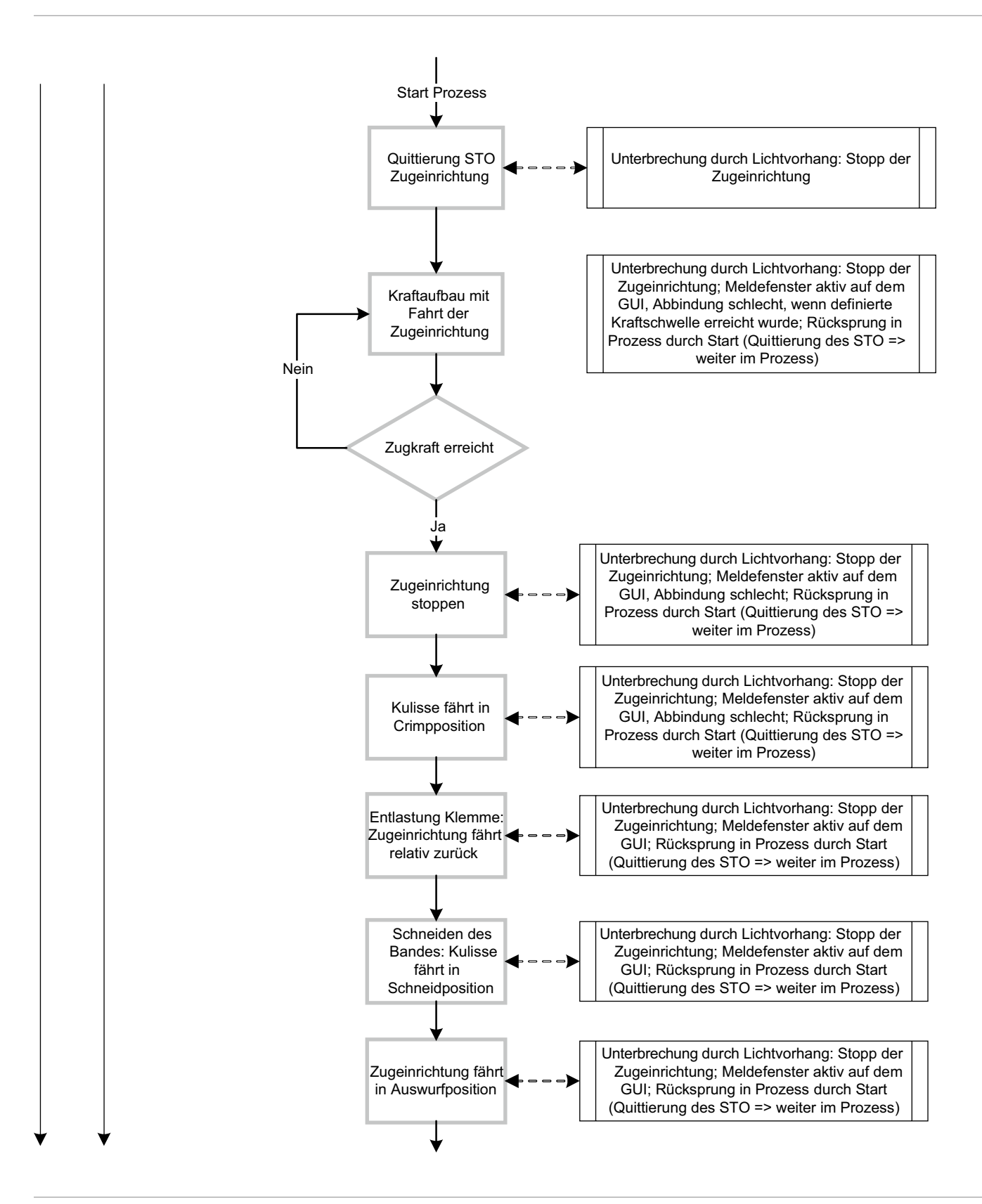

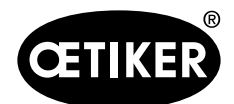

Anhang

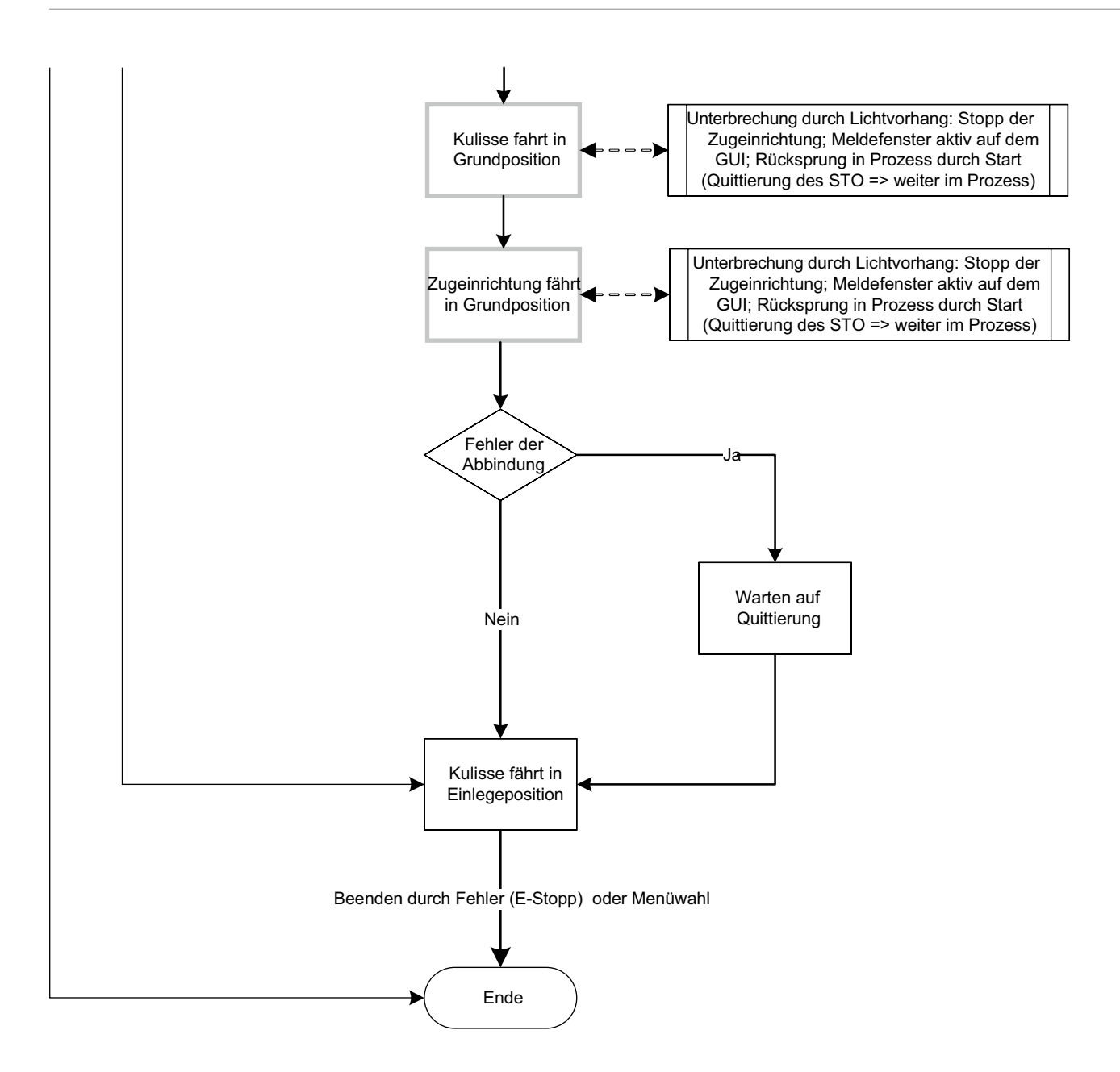

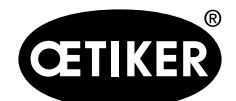

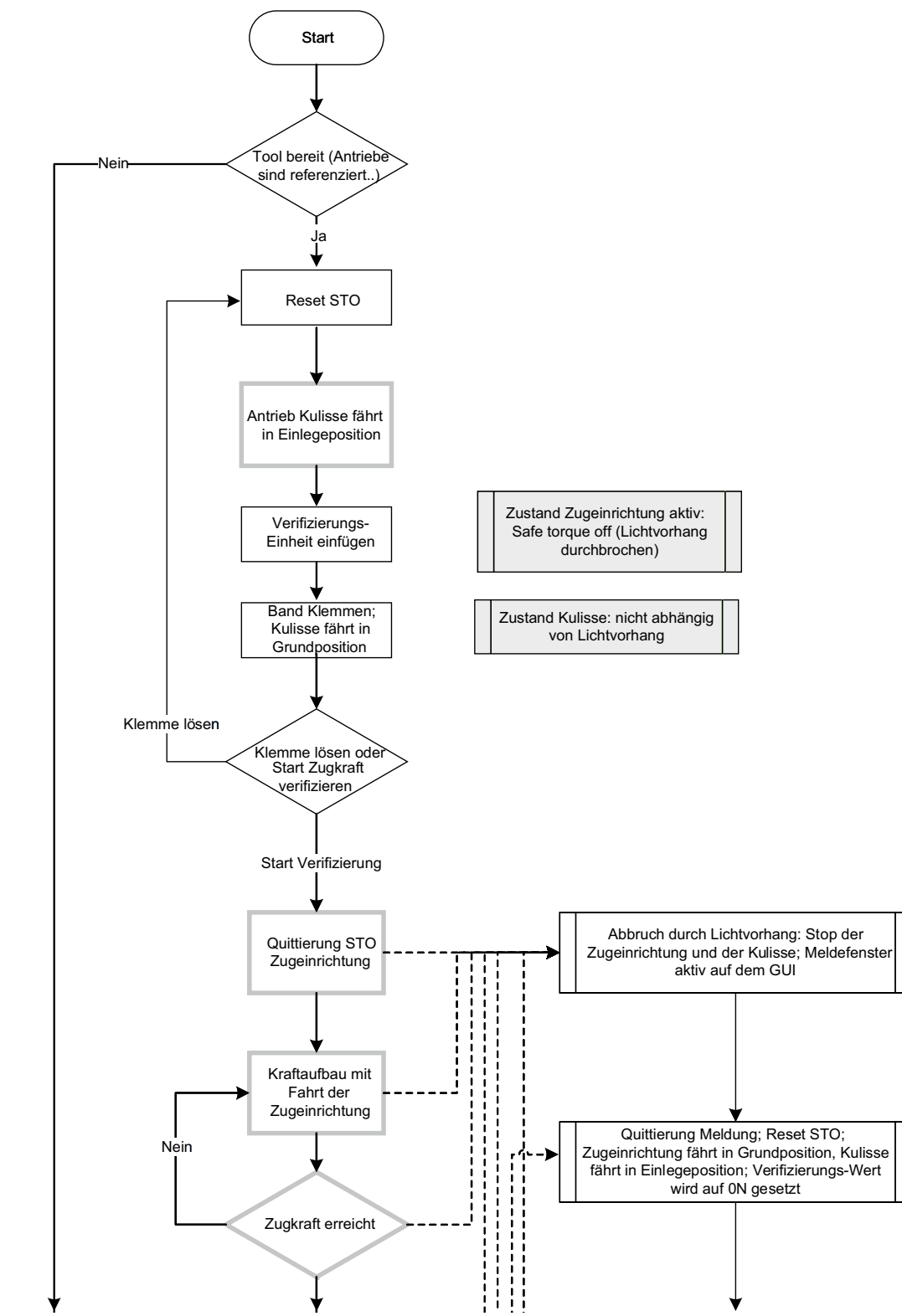

### 8.1.2 Verifizierung Zugkraft mit Lichtvorhang

Ausgabe November 2020

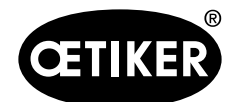

### **OETIKER FAST 3000 Sicherheits-Lichtvorhang**

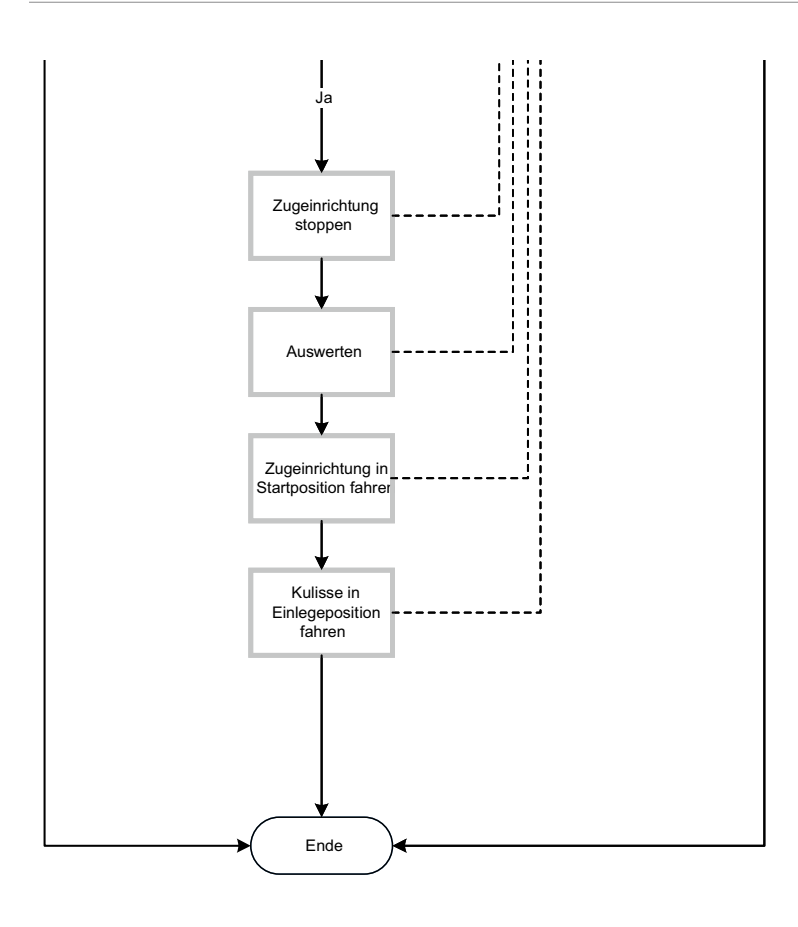

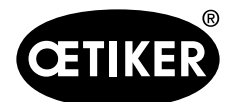

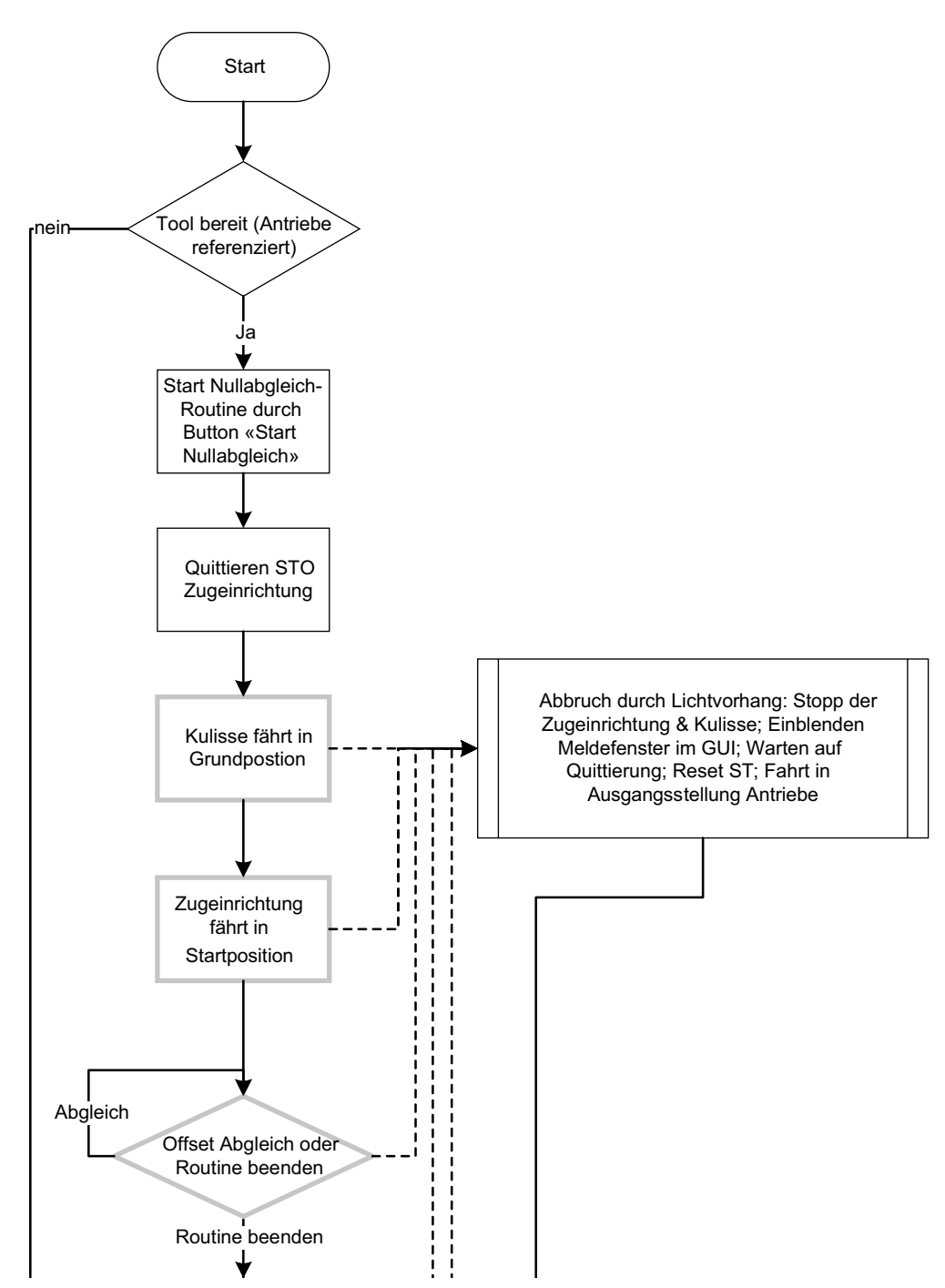

## 8.1.3 Nullabgleich mit Lichtvorhang

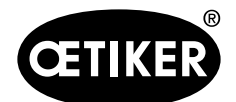

### **OETIKER FAST 3000 Sicherheits-Lichtvorhang**

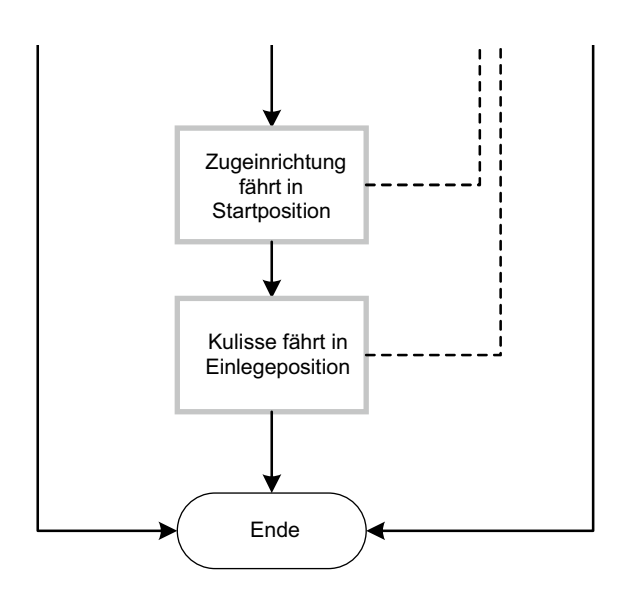

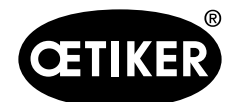

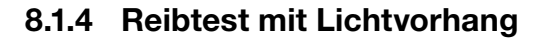

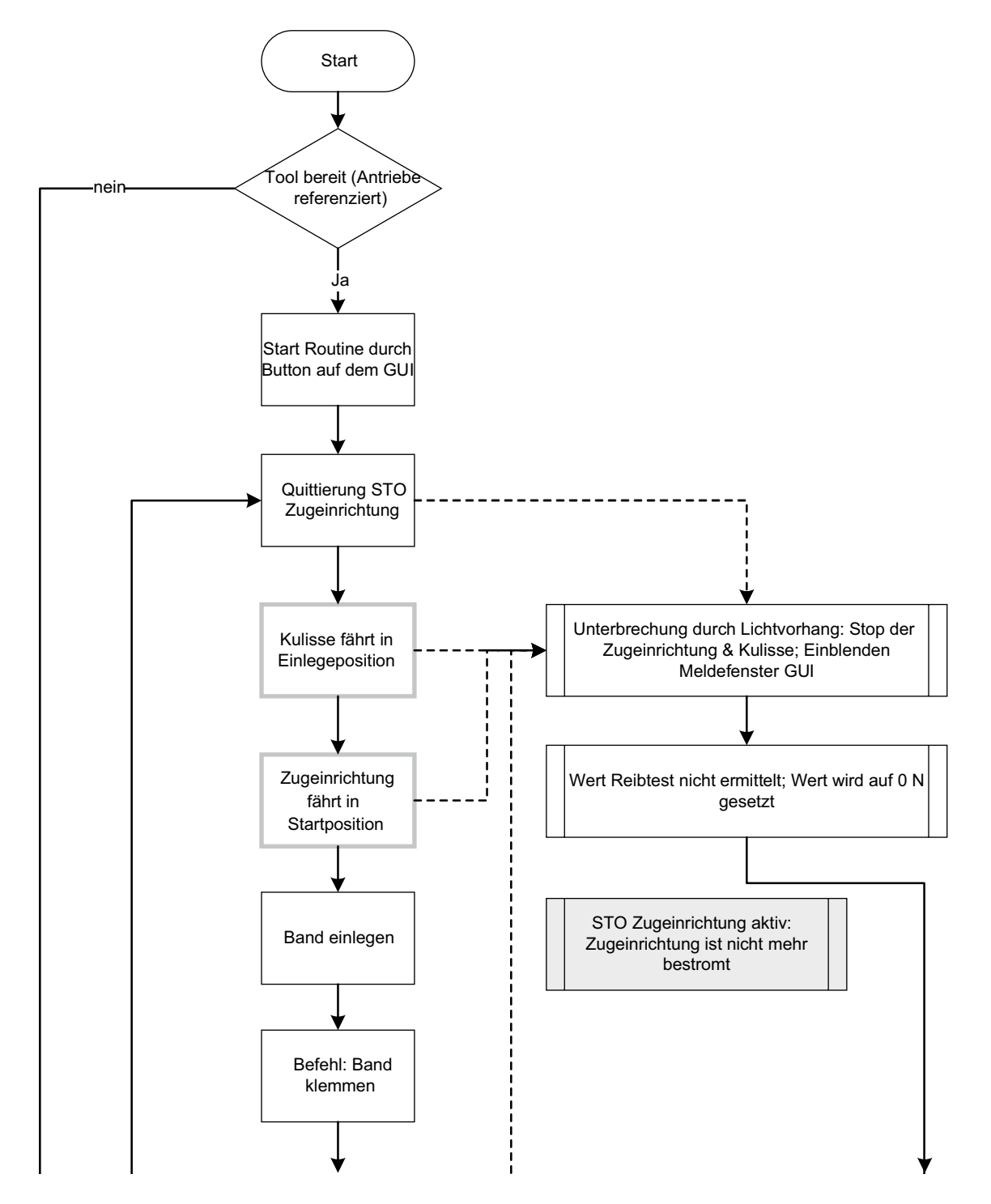

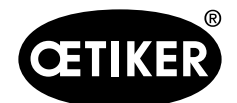

Anhang

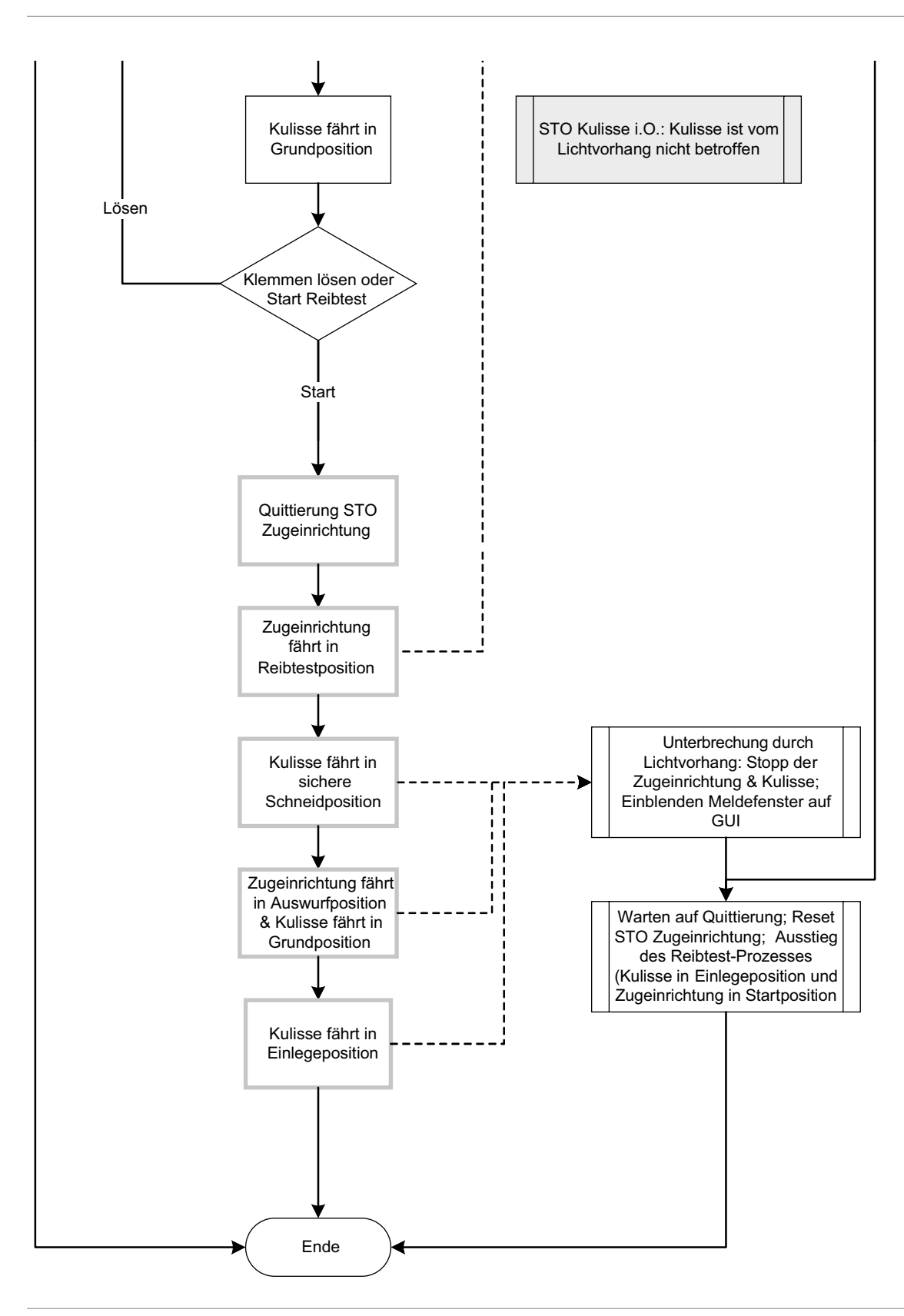

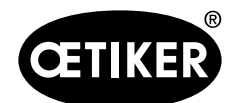

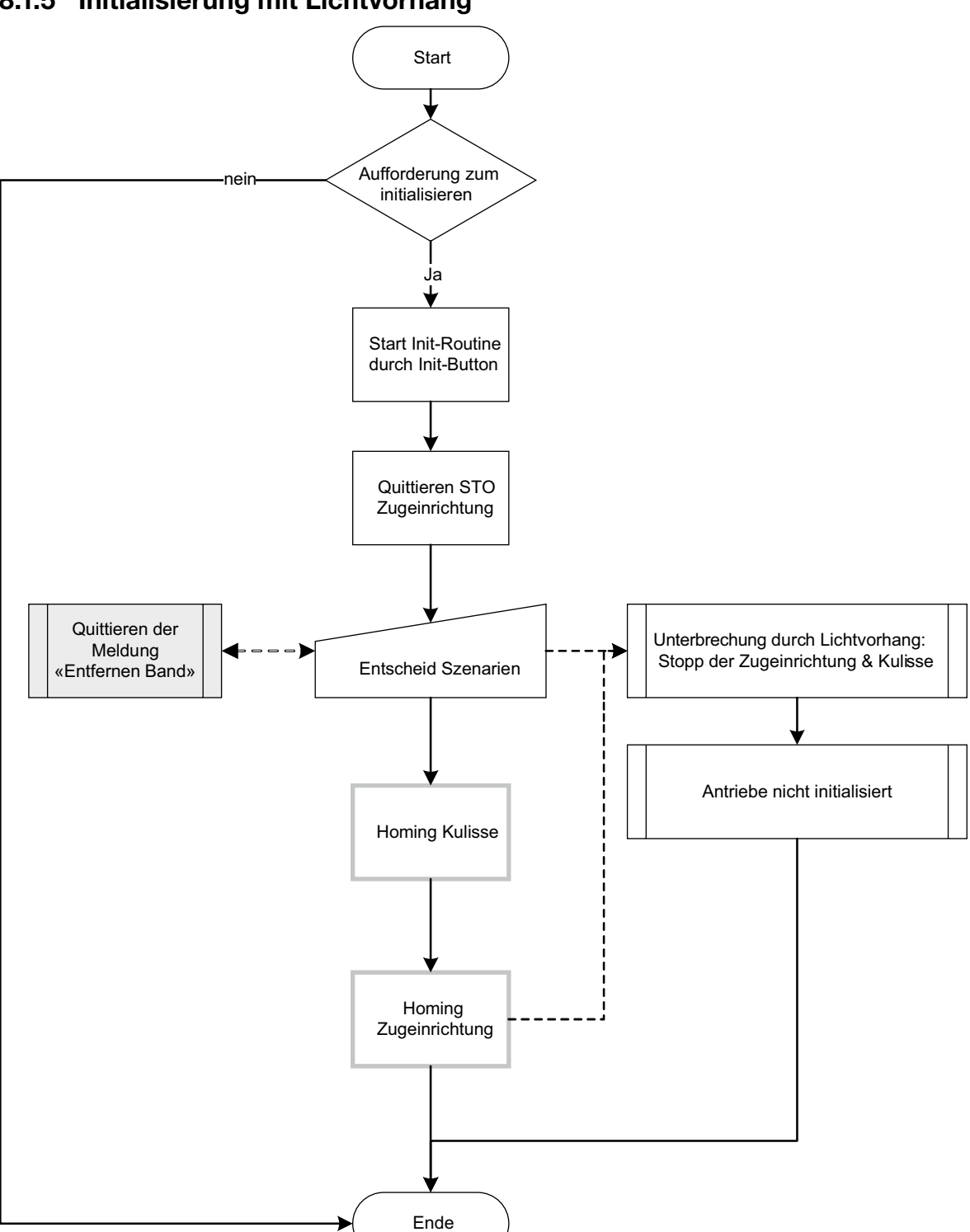

### 8.1.5 Initialisierung mit Lichtvorhang

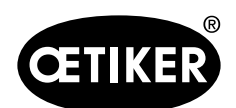

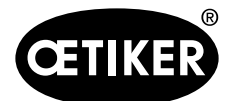

# 9 Hilfe und Support

Wenn Sie Hilfe oder technischen Support benötigen, kontaktieren Sie das entsprechende Servicecenter der Firma Oetiker.

Weitere Informationen finden Sie unter www.oetiker.de.

### Hauptsitz Schweiz

Tel.: +41 44 728 55 55 info.ch@oetiker.com **Deutschland** Tel.: +49 76 42 6 84 0 info.de@oetiker.com **USA** Tel.: +1 989 635 3621

info.us.marlette@oetiker.com

China Tel.: +86 22 2697 1183 info.cn@oetiker.com Japan Tel.: +81 45 949 3151 info.jp@oetiker.com Indien Tel.: +91 77210 15261 64 info.in@oetiker.com